## نحوه تشکیل پرونده در سامانه صندوق رفاه دانشجویان جهت دریافت وام دانشجویی

 ۱- ابتدا با مرور گر اکسپلورر و ویندوز سون وارد سایت www.bp.swf.ir شده و " ثبت نام دانشجوی جدید" را مطابق تصویر انتخاب نمایید.

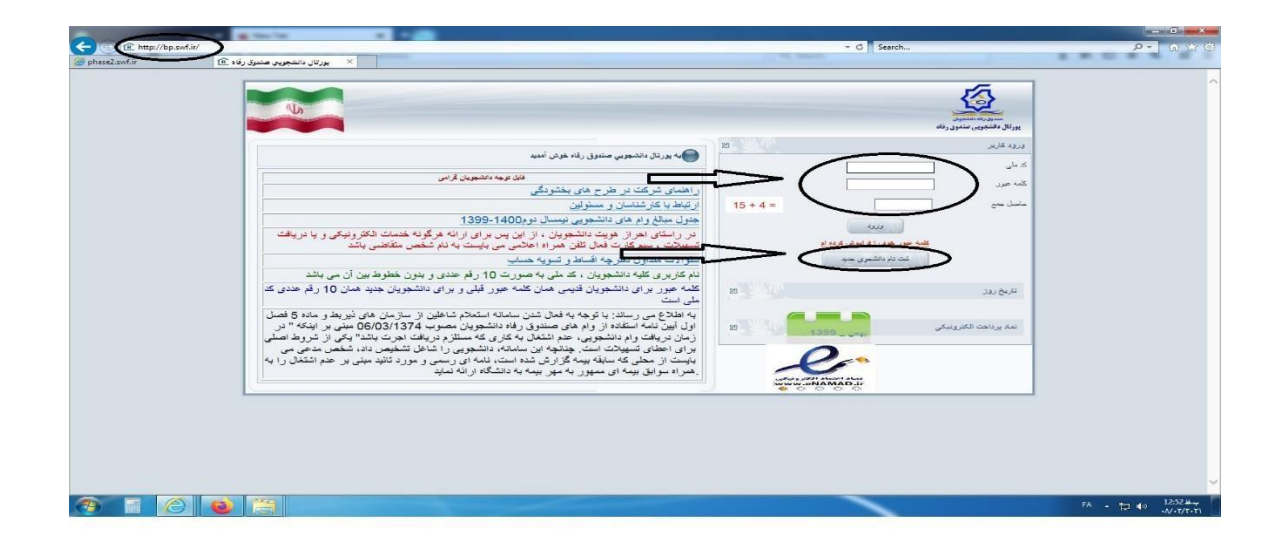

- ۲- کد ملی با تاریخ تولد را وارد نموده و سپس مشخصات را تکمیل نمایید. در انتها دخیره را بزنید.
  ۳- عکس کارت بانکی تجارت به نام دانشجو همراه با کد ملی و نام و نام خانوادگی را به آدرس
  ۱کترونیکی <u>refah@kut.ac.ir</u> ارسال نمایید تا پرونده شما فعال گردد.
- ۴- بعد از فعال شدن پرونده دوباره به سایت <u>www.bp.swf.ir</u> مراجعه نموده و با وارد نمودن نام کاربری و کلمه عبور )هر دو کد ملی می باشد( در سربرگ " درخواست وام" وام مورد نظر را انتخاب نمایید و مدار ک مورد نیاز را به اداره رفاه دانشجویی آموز شکده فنی و حرفه ای دختران یزد حضرت رقیه (س) به آدرس یزد – بلوار شهید واعظ – نرسیده به فلکه دوم آزادشهر – کوچه مخابرات – کد پستی ۸۹۱۷۸۶۳۶۷۷ ارسال نمایید.

لازم به ذکر است دانشجویانی که قبلا ثبت نام نموده اند فقط مرحله شماره ٤ را باید انجام دهند.